## LP-N24, Manual 123 para Configuración de DDNS

El siguiente documento explica cómo podrá configurar DDNS en el Router.

SLANPRO

1. Abra el navegador de su elección y coloque en la misma la dirección por defecto: **192.168.0.1**, tal como se muestra en la figura 1.

| A http://ww | vw.lanpro.com/ - Windows Internet Explo | Explorer     |            |
|-------------|-----------------------------------------|--------------|------------|
| 00-         | <b>S</b> http://192.168.0.1/            | 🖌 😽 🗙 📴 Bing | <u>- م</u> |
| File Edit   | View Favorites Tools Help               |              |            |

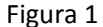

2. Se abrirá una ventana solicitando el usuario y la clave, el usuario por defecto es: **admin** y la clave es: **admin**, seleccione: **OK**, tal como se muestra en la figura 2.

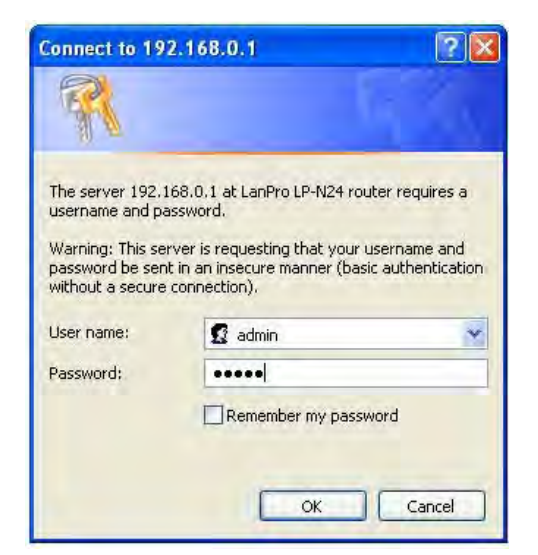

3. Seleccione la opción: **System Tools, DDNS**, tilde la opcion: **Enable**, tal como se muestra en la figura 3.

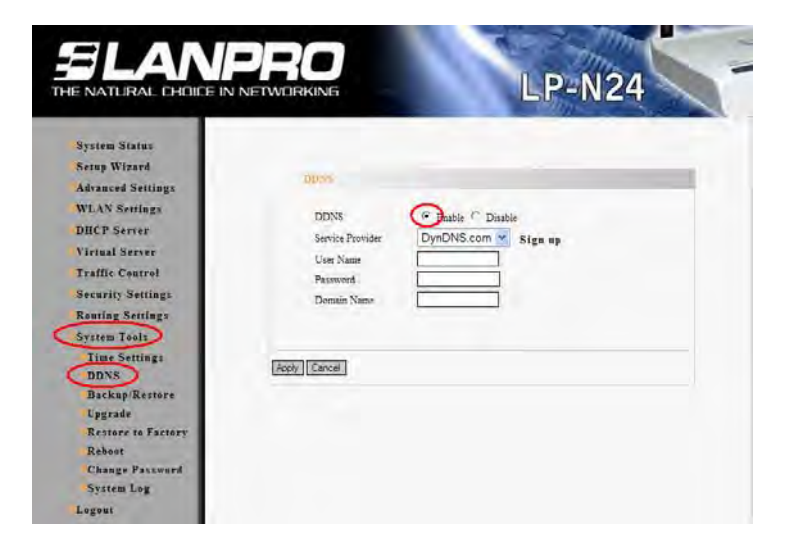

Figura 3

Figura 2

1

4. Coloque en el campo: User Name el nombre del usuario de la cuenta Dyndns, en: Password la clave de la misma, en: Domain Name el hostname creado en Dyndns y seleccione: Apply como se muestra en la figura 4. Si usted no ha creado su cuenta en Dyndns, le invitamos a descargar el documento: <u>DYNDNS M123 SPB01W</u> y seguir los pasos allí descriptos.

| NATURAL CHOICE IN I                                                                                                    | JETWORKING                                                                            | LP-NZ4                                      |
|----------------------------------------------------------------------------------------------------|---------------------------------------------------------------------------------------|---------------------------------------------|
| System Status<br>Setup Wizard<br>Advanced Settings<br>WLAN Settings<br>DHCP Server<br>Virtual Server<br>Traffic Control<br>Security Settings<br>Routing Settings<br>System Tools | DDNS C Er<br>Service Provider Dyn<br>User Name LanPre<br>Password<br>Domain Name ddns | nable C Disable<br>DNS.com Sign up<br>oDDNS |
| Logout                                                                                                    | Apply Cancel                                                                          |                                             |

Figura 4